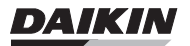

# OPERATING MANUAL

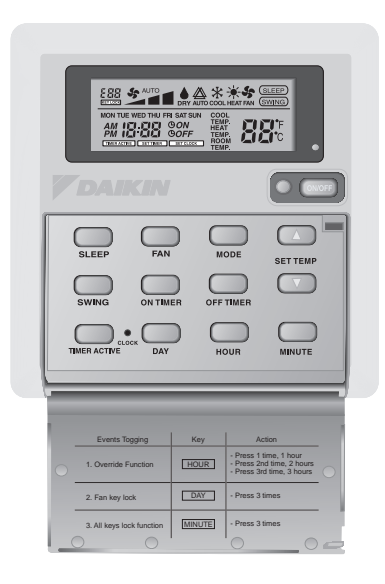

| Operating Manual<br>Handset Wireless | English |
|--------------------------------------|---------|
| Användarmanual<br>Trådlöst handset   | Svenska |

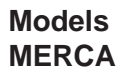

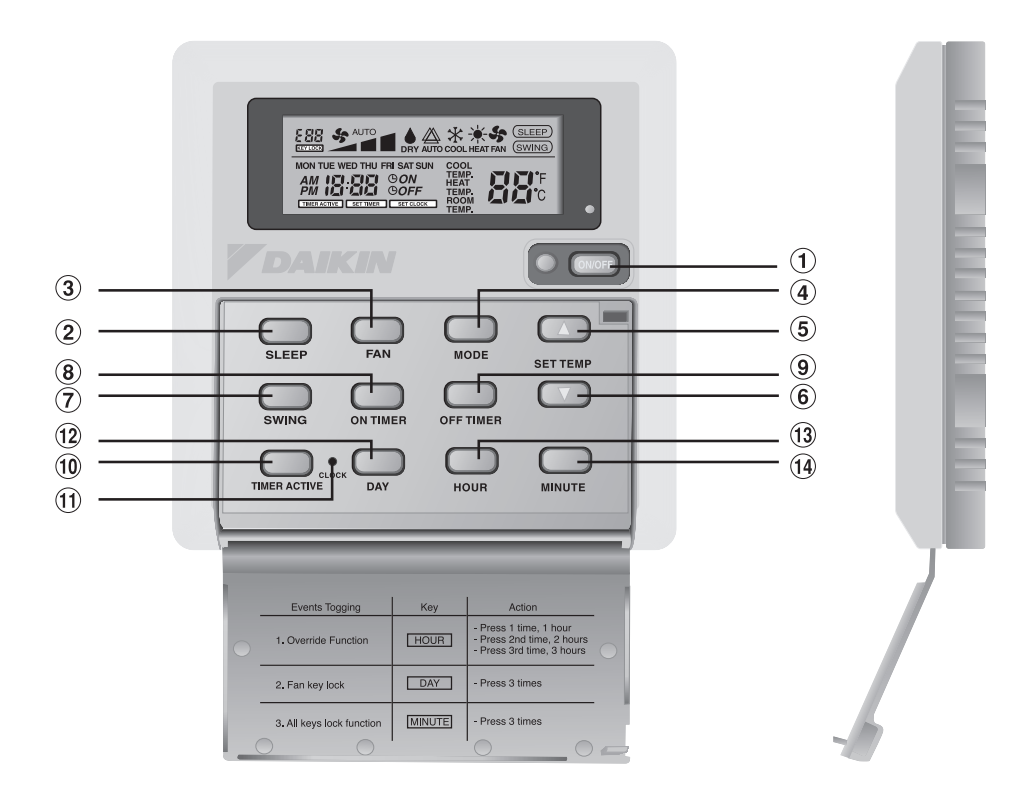

# Original Instruction ENGLISH

#### **1.0 OPERATING GUIDE**

There are all together 14 keys on the wired controller.

| No  | KEY           | FUNCTION                                                                                                    |
|-----|---------------|----------------------------------------------------------------------------------------------------|
| 1.  | ON/OFF        | On/Off the unit with overriding all the timer settings                                                              |
| 2.  | SLEEP         | Activate/deactivate Sleep function                                                                                  |
| 3.  | FAN           | Select Fan speeds control (Auto/High/Med/Low)                                                                       |
| 4.  | MODE          | Select operating Modes control (Cool/Heat/Auto/Dry/Fan)                                                             |
| 5.  | SET TEMP UP   | Increase set temperature in °C or °F                                                                                |
| 6.  | SET TEMP DOWN | Decrease set temperature in °C or °F                                                                                |
| 7.  | SWING         | Activate/deactivate Swing control                                                                                   |
| 8.  | ON TIMER      | Enable/disable the Event 1, 2 and 3 ON TIMER setting mode                                                           |
| 9.  | OFF TIMER     | Enable/disable the Event 1, 2 and 3 OFF TIMER setting mode                                                          |
| 10. | TIMER ACTIVE  | Activate/deactivate all set timers                                                                                  |
| 11. | CLOCK         | Enable/disable the Real Time Clock (RTC) setting mode                                                               |
| 12. | DAY           | <ul><li>a) Select the day for RTC or timer setting</li><li>b) Enable/disable FAN Key lock</li></ul>                 |
| 13. | HOUR          | <ul><li>a) Select the hour for RTC or timer settings</li><li>b) Set Override function for 1, 2 or 4 hours</li></ul> |
| 14. | MINUTE        | <ul><li>a) Select the minute for RTC or timer settings</li><li>b) Enable/disable key lock</li></ul>                 |

#### Note : Override Function

Press the HOUR key once will activate the override function for 1 hour. An indicator "H1" will show on the top left corner of the LCD. Press the same key again will increase the setting to 2 hours. An indicator "H2" will be shown. Press the 3rd times increase the setting to 4 hours. An indicator "H4" will be shown. Subsequent press will deactivate the override function.

When the Override function is activated, all the timers will bypassed and turn ON the unit for a fix periods of 1 hour, 2 hours or 4 hours depends on the selection, after which it will turned off.

#### 1.1 ON/OFF Button

- Starting Operation: When the unit is turned off, press the **ON/OFF** button. The operation LED lights and the unit is turned on.
- Stopping Operation:
  When the unit is turned on, press the ON/OFF button. The operation LED is extinguished and control are turned off.

#### 1.2 SLEEP Button

Press **SLEEP** button to activate the sleep mode or energy saving mode.

#### 1.3 FAN Button

Press FAN button to select AUTO, HIGH, MEDIUM or LOW fan speed.

#### 1.4 MODE Button

Press the **MODE** button to switch operation from *COOL*, *HEAT*, *AUTO*, *DRY*, *FAN*. The Auto mode is unavailable for Chilled Water (CW) system. The Auto mode is unavailable for Chilled Water (CW) 2 pipe system. It is available for Chilled Water (CW) 4 pipe system.

Check the display to see in which mode the control is set.

#### 1.5 '▲' or '▼' Set Temperature Button

Press the temperature button and set the temperature of your choice. By pressing the '▲' or ' ▼' button once, temperature changes by 1°C [or 1°F].

Temperature can be set within the range  $16^{\circ}$ C $\sim$ 30 $^{\circ}$ C ( $61^{\circ}$ F $\sim$ 86 $^{\circ}$ F) or 20 $^{\circ}$ C $\sim$ 30 $^{\circ}$ C ( $68^{\circ}$ F $\sim$ 86 $^{\circ}$ F). The range can be set by adjusting the shunt jumper behind the LCD remote (refer table below). During fan mode, temperature can not be set.

If pressing '▲' and '▼' together, the unit of temperature will change from °C to °F and vice-versa.

| Jumper 20 - 30 | Application                                |  |
|----------------|--------------------------------------------|--|
| SET            | Set temp range : 20°C ~ 30°C (68°F ~ 86°F) |  |
| OFF            | Set temp range : 16°C ~ 30°C (61°F ~ 86°F) |  |

#### 1.6 SWING button

Press SWING button to activate the air sweep function.

#### 1.7 Time Setting

i) Set Real Time Clock Setting

Press CLOCK key one time will activate RTC setting mode. Pressing the same key again will disable RTC setting mode.

Under RTC setting mode, "SET CLOCK" will be shown on LCD and it will blink at 0.5 sec interval. The RTC and Day setting can be changed by pressing DAY key, HOUR key or MINUTE key. If there is no further time related (DAY, HOUR and MINUTE) key is pressed for 15 sec, the unit will quit from the CLOCK setting mode.

ii) 7-Day Programmable Timers

The unit has 3 event functions, each event has an ON TIMER and an OFF TIMER. Press the timer key (ON TIMER or OFF TIMER) will enable Event 1 timer setting mode. Press the same key again will enable Event 2 timer setting mode. Press the 3rd times will enable the Event 3 (Event handset) timer- setting mode. Subsequent key pressed the unit will quit from timer setting mode.

All timers are event triggered timers and can be overridden by the ON/OFF button and Override function.

iii) Set Event 1 and Event 2 Timers

Under timer setting mode, "SET TIMER" will be shown on LCD and blink at 0.5 sec interval. For Event 1 Timer setting, ' $\bigcirc$  ON' or ' $\bigcirc$  OFF' indication will appear and digit "1" will be displayed on the top left corner of the LCD. ' $\bigcirc$  ON' or ' $\bigcirc$  OFF' indication and digit "2" will be displayed during Event 2 timer setting. The timer setting can be changed through pressing the DAY key, HOUR key or MINUTE key. If there is no further time related (DAY, HOUR and MINUTE) key is pressed, the unit will quit from the timer setting mode.

iv) Set Event 3 Timer via remote control (Optional)

This timer can be controlled separately through remote control as well as ON TIMER or OFF TIMER keys. Timer 3 can be set like timers 1 and 2 like above except the DAY setting is not provided as this timer setting is valid everyday. An indicator '3' will display during the Event 3 timer setting mode. 'D ON' or 'D OFF' will blink at 0.5 sec interval during the timer setting. If there is no futher time related (DAY, HOUR and MINUTE) key is pressed, the unit will quit from the timer setting mode.

The ON/OFF timer setting received from remote control will override the Event 3 timer setting from the unit.

#### **1.8** Activating and canceling timers

These times will not triggered if the timer is not active. To activate the timers, press the TIMER ACTIVE key unit "TIMER ACTIVE" appears on LCD. This symbol is to indicate Event 1, Event 2 and/or Event 3 timers are active. Pressing the same steps will deactivate the timers and "TIMER ACTIVE" symbol will disappear.

Another method to cancel the timers setting is changed all the hour setting of the timers to null one by one. When the setting is null, the LCD display --:--, then this respective timer will be disable.

#### 1.9 Key Lock

These key lock function to inhibit any setting change. Press the MINUTE key 3 times consecutively will activate key lock function, "KEYLOCK" will be shown on LCD. Upon all the keys are locked, only ON/OFF key and MINUTE key can be pressed. To cancel the key lock function, press the MINUTE key 3 times consecutively, the word "KEYLOCK" disappear.

#### 1.10 Fan Lock

When the DAY key is press 3 times consecutively within 1.5 sec, the fan symbol (shown above) will disappear and fan key will be inhibited. Press the DAY key 3 times to cancel the fan lock function.

#### 1.11 Battery Backup

Battery backup is used to retain the RTC and 7-days programmable timer settings during power down. For unit without battery backup, the default setting will be 12:00 am the timer will clear during power up.

#### 2.0 ERROR INDICATOR

If any abnormal condition detected, an error code will be shown. When the transmission line between the main board and the unit line is opened, an error code 'EOP' will be shown. For those errors detected from main board, the format of error code will be as following:

| DX | System: |
|----|---------|
|----|---------|

| Error                                                 | 7 Segments |
|-------------------------------------------------------|------------|
| Room sensor missing/short                             | E1         |
| Indoor coil sensor missing/short                      | E2         |
| Outdoor coil sensor missing/short                     | E3         |
| Compressor overload                                   | E4         |
| Outdoor abnormal compressor overload trip or gas leak | E5         |
| Condensate water pump fault                           | E6         |

CW System:

| Error                   | 7 Segments |
|-------------------------|------------|
| Room sensor error       | E1         |
| Pipe water sensor error | E2         |
| Pipe water fault        | E5         |
| Water pump error        | E6         |

#### 3.0 INSTALLATION OF LCD REMOTE CONTROLLER

#### 3.1 Accessories

The following accessories are included together with this manual. If any part is missing, contact your dealer immediately.

- ① Remote controller
- 2 Wooden screw 4.1 x 16 (2 pieces) & machine screw (2 pieces)
- ③ Instruction manual
- ④ Battery
- ⑤ Connection wire

#### 3.2 Step-by-step guide

- First, open up the casing of the LCD remote controller into its top and bottom case using a screwdriver. To do this, insert the screwdriver into the lower slot and slide it in the outward direction.
- Fix the bottom case onto the wall with the 2 wooden screws provided. Then, insert the 4-pin connection wires (from main board) through the slot on the upper center of the case as shown below.
- iii) To select cooling only model or heatpump model, some adjustment required in the shunt jumper setting.
- iv) Fasten back the top and bottom case into place. Hook the two upper claws into their respective slots and snap the lower part shut.

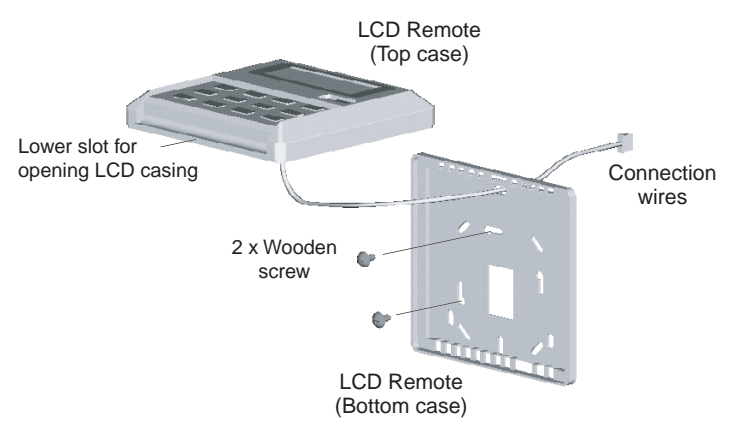

#### SHUNT JUMPER SETTING FOR MODEL SELECTION

| JH  | JD  | Application    | Model/Remark          |
|-----|-----|----------------|-----------------------|
| OFF | OFF | AUTO DETECT    | Depends on main board |
| OFF | SET | CW & DX system | Export cool (EC)      |
| SET | OFF | CW & DX system | Heatpump (HP)         |
| SET | SET | AUTO DETECT    | Auto heatpump (AP)    |

The AUTO DETECT is unavailable for Chilled Water (CW) System.

# MEMO

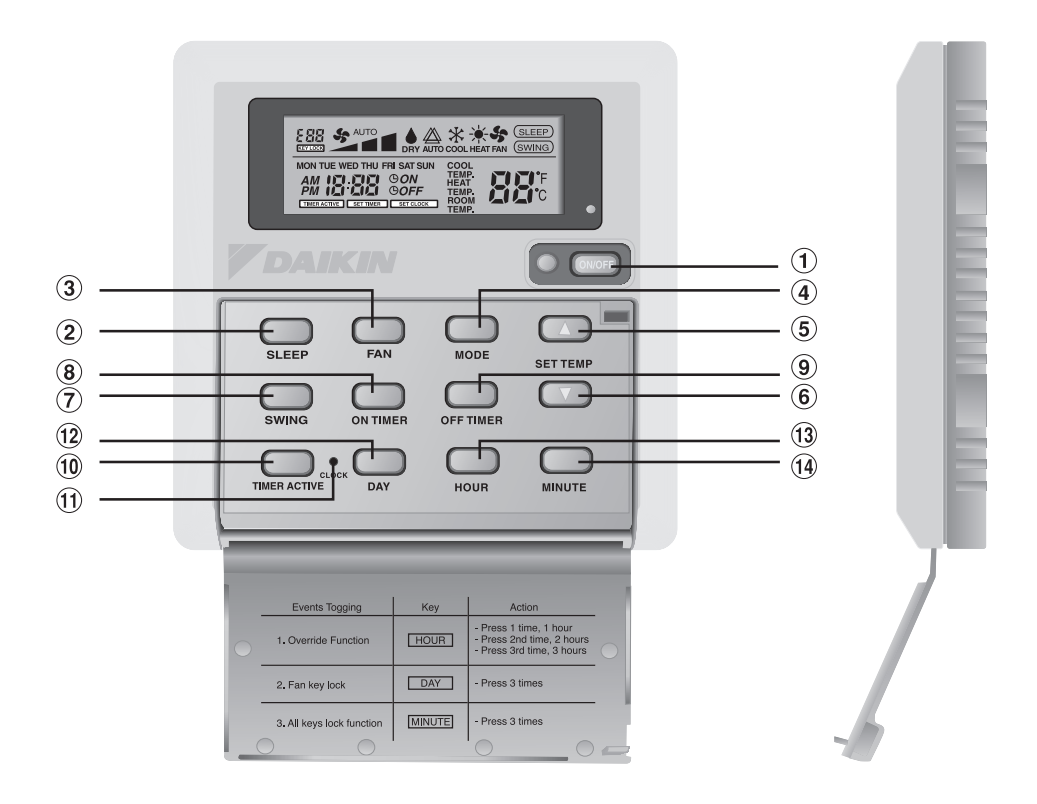

#### 1.0 BRUKSANVISNING

| Nr  | KEY           | FUNCTION                                                                                                   |
|-----|---------------|----------------------------------------------------------------------------------------------------|
| 1.  | ON/OFF        | Slå på/av enheten genom att kringgå alla tidinställningar                                                  |
| 2.  | SLEEP         | Aktivera/inaktivera Sleep-funktion                                                                         |
| 3.  | FAN           | Välj fläktvarvtal (Auto/Hög/Med/Låg)                                                                       |
| 4.  | MODE          | Välj driftlägen (Cool/Heat/Auto/Dry/Fan)                                                                   |
| 5.  | SET TEMP UP   | Öka inställd temperatur i °C eller °F                                                                      |
| 6.  | SET TEMP DOWN | Minska inställd temperatur i °C eller °F                                                                   |
| 7.  | SWING         | Aktivera/inaktivera Swing-kontroll                                                                         |
| 8.  | ON TIMER      | Aktivera/inaktivera inställningsläget Event 1, 2 och 3 ON TIMER                                            |
| 9.  | OFF TIMER     | Aktivera/inaktivera inställningsläget Event 1, 2 och 3 OFF TIMER                                           |
| 10. | TIMER ACTIVE  | Aktivera/inaktivera alla inställda timers                                                                  |
| 11. | CLOCK         | Aktivera/inaktivera inställningsläget Real Time Clock (RTC)                                                |
| 12. | DAY           | a) Välj dagen för RTC eller timerinställningen<br>b) Aktivera/inaktivera FAN-knapplåset                    |
| 13. | HOUR          | a) Välj timmen för RTC eller timerinställningar<br>b) Ställ in Override-funktionen för 1, 2 eller 4 timmar |
| 14. | MINUTE        | a) Välj minuten för RTC eller timerinställningar<br>b) Aktivera/inaktivera knapplåset                      |

Det finns totalt 14 knappar på den trådbundna fjärrkontrollen.

Observera: Override-funktion

Tryck på knappen HOUR en gång om du vill aktivera Override-funktionen i 1 timme. Indikatorn "H1" visas uppe i vänster hörn på LCD-skärmen. Tryck på samma knapp igen för att öka inställningen till 2 timmar. Indikatorn "H2" visas. Trycker du på knappen en tredje gång ökar du inställningen till 4 timmar. Indikatorn "H4" visas. Flera knapptryckningar inaktiverar Override-funktionen.

När Override-funktionen är aktiverad kommer alla timers att åsidosättas och slå på enheten i en bestämd period på 1 timme, 2 timmar eller 4 timmar beroende på ditt val, varefter den stängs av.

#### 1.1 ON/OFF-knapp

Starta:

När enheten är avstängd trycker du på **ON/OFF**-knappen. LED-driftlamporna tänds och enheten slås på.

• Stoppa:

När enheten är påslagen trycker du på **ON/OFF**-knappen. LED-driftlampan släcks och kontrollerna inaktiveras.

#### 1.2 SLEEP-knapp

Tryck på knappen **SLEEP** om du vill aktivera viloläget eller energibesparingsläget.

#### 1.3 FAN-knapp

Tryck på knappen **FAN** om du vill välja fläktvarvtal AUTO, HIGH, MEDIUM eller LOW.

#### 1.4 MODE-knapp

Tryck på knappen **MODE** om du vill växla mellan *COOL, HEAT, AUTO, DRY, FAN.* Läget Auto är inte tillgängligt för kylt vattensystem (CW). Läget Auto är inte tillgängligt för kylt vattensystem (CW) med 2 rör. Det är tillgängligt för kylt vattensystem (CW) med 4 rör. Kontrollera displayen för att se vilket läge som är inställt.

#### **1.5** "▲" eller "▼" Knappen Set Temperature

Tryck på temperaturknappen och ställ in önskad temperatur. Trycker du på knappen "▲" eller "▼" en gång ökar temperaturen med 1°C [eller 1°F].

Temperaturen kan ställas in inom området 16°C~30°C (61°F~86°F) eller 20°C~30°C (68°F~86°F).

Du kan ställa in området genom att justera shuntkontakten bakom LCD-fjärrkontrollen (se tabellen nedan).

Du kan inte ställa in temperaturen i Fan-läget.

Om du trycker på "▲" och "▼" samtidigt, ändrar enheten temperatur från °C till °F och vice versa.

| Koppling 20–30 | Applikation                                     |  |
|----------------|-------------------------------------------------|--|
| SET            | Ställ in temp.område: 20°C ~ 30°C (68°F ~ 86°F) |  |
| OFF            | Ställ in temp.område: 16°C ~ 30°C (61°F ~ 86°F) |  |

#### 1.6 SWING-knapp

Tryck på knappen SWING om du vill aktivera luftsvepfunktionen.

#### 1.7 Tidinställning

i) Ställ in inställningen för realtidsklockan

Tryck på knappen CLOCK en gång för att aktivera RTC-inställningsläget. Trycker du på samma knapp igen inaktiveras RTC-inställningsläget.

I RTC-inställningsläget visas "SET CLOCK" på LCD-skärmen och den blinkar i intervall på 0,5 sekunder. RTC- och daginställningen kan ändras genom att du trycker på knappen DAY, HOUR eller MINUTE. Om du inte trycker på någon annan tidsrelaterad (DAY, HOUR och MINUTE) knapp i 15 sekunder, avslutar enheten klockinställningsläget.

ii) <u>7-dagarsprogrammerbara timers</u>

Enheten har 3 händelsefunktioner. Varje händelse har en ON TIMER och en OFF TIMER. Trycker du på timerknappen (ON TIMER eller OFF TIMER) aktiveras Event 1-timerinställningsläget. Trycker du på samma knapp igen aktiveras Event 2-timerinställningsläget. Trycker du på knappen en tredje gång aktiveras Event 3-timerinställningsläget (Event handset). Efterföljande knapptryckningar avslutar enhetens timerinställningsläge.

 $\label{eq:allatimers} Alla timers \ddot{a}r h \ddot{a}n del seaktiverad och kan \\ \aa sidos \ddot{a}ttas med ON/OFF-knappen och Override-funktionen.$ 

iii) Ställ in timers för Event 1 och Event 2

I tidinställningsläget visas "SET TIMER" på LCD-skärmen och blinkar i intervall på 0,5 sekunder. För Event 1-timerinställning visas indikeringen "() ON" eller "() OFF" och siffran "1" visas uppe i vänster hörn på LCD-skärmen. Indikeringen "() ON" eller "() OFF" och siffran "2" visas vid Event 2-timerinställning. Timerinställningen kan ändras genom att du trycker på knappen DAY, HOUR eller MINUTE. Om du inte trycker på någon annan tidsrelaterad (DAY, HOUR och MINUTE) knapp, avslutar enheten timerinställningsläget. iv) Ställ in Event 3-timer via fjärrkontroll (valfritt)

Denna timer kan styras separat via fjärrkontrollen och knapparna ON TIMER eller OFF TIMER. Timer 3 kan ställas in på samma sätt som timer 1 och 2 ovan, med skillnaden att inställningen DAY inte är tillgänglig eftersom den här timerinställningen är giltig varje dag. Indikatorn "3" visas i Event 3-timerinställningsläget. "O ON" eller "O OFF" blinkar i intervall på 0,5 sekunder under timerinställningen. Om du inte trycker på någon annan tidsrelaterad (DAY, HOUR och MINUTE) knapp , avslutar enheten timerinställningsläget.

ON/OFF-timerinställningen som tas emot från fjärrkontrollen åsidosätter Event 3-timerinställningen från enheten.

#### 1.8 Aktivera och inaktivera timers

Dessa timers kan inte aktiveras om timern inte är aktiv. Du aktiverar timers genom att trycka på TIMER ACTIVE-knappenheten "TIMER ACTIVE" som visas på LCD-skärmen. Denna symbol indikerar att timers för Event 1, Event 2 och/eller att Event 3 är aktiva. Samma steg inaktiverar dessa timers och symbolen "TIMER ACTIVE" försvinner.

En annan metod för att avbryta timerinställningen är att ställa in timinställningar för alla dessa timers till noll en efter en. När inställningen är noll visar LCD-skärmen --:--, och därefter inaktiveras denna timer.

#### 1.9 Knapplås

Dessa nyckellåsfunktioner förhindrar ändringar. Tryck på knappen MINUTE 3 gånger om du vill aktivera knapplåsfunktionen. "KEYLOCK" visas på LCD-skärmen. När alla knappar är låsta kan du endast trycka på ON/OFF och MINUTE. Du kan inaktivera knapplåsningsfunktionen genom att trycka på knappen MINUTE 3 gånger. "KEYLOCK" försvinner därefter från skärmen.

#### 1.10 Fläktlås

När du trycker på knappen DAY 3 gånger inom 1,5 sekunder, kommer fläktsymbolen (visas ovan) att försvinna och fläktknappen låses. Tryck på knappen DAY 3 gånger om du vill avbryta fläktlåsningsfunktionen.

#### 1.11 Batterireserv

Batterireserv används för att behålla RTC-inställningarna och 7 dagarsprogrammerbara timerinställningarna vid avstängning. För enheter utan batterireserver är standardinställningen 12:00 am och timerrensning vid uppstart.

#### 2.0 FELINDIKATOR

En felkod visas om ett onormalt tillstånd detekteras. När transmissionsledningen mellan huvudkortet och enhetsledningen öppnas visas felkoden "EOP". För de fel som detekteras från huvudkortet kommer formatet på felkoden att vara följande:

| DX-system: |
|------------|
|------------|

| Fel                                                           | 7 segment |
|---------------------------------------------------------------|-----------|
| Rumsensor saknas/kortsluten                                   | E1        |
| Inomhusspolsensor saknas/kortsluten                           | E2        |
| Utomhusspolsensor saknas/kortsluten                           | E3        |
| Kompressor överbelastad                                       | E4        |
| Onormal överbelastning eller gasläckage för utomhuskompressor | E5        |
| Kondensatfel för vattenpump                                   | E6        |

#### CW-system

| Fel                     | 7 segment |
|-------------------------|-----------|
| Rumsensorfel            | E1        |
| Fel med rörvattensensor | E2        |
| Rörvattenfel            | E5        |
| Vattenpumpfel           | E6        |

#### 3.0 INSTALLATION AV LCD-FJÄRRKONTROLL

#### 3.1 Tillbehör

Följande tillbehör medföljer handboken. Kontakta omedelbart återförsäljaren om delar saknas.

- ① Fjärrkontroll
- 2 Träskruv 4,1 x 16 (2 delar) och maskinskruv (2 delar)
- ③ Instruktionsmanual
- (4) Batteri
- 5 Anslutningsledningar

#### 3.2 Steg-för-steg-guide

- i) Öppna LCD-fjärrkontrollen upptill och nedtill på dess hölje med en skruvmejsel. För in skruvmejseln i det nedre uttaget och skjut den utåt.
- ii) Fäst det undre höljet på väggen med de 2 medföljande träskruvarna.
  För sedan in 4-stifts anslutningsledningarna (från huvudkortet) genom uttaget på den övre mittdelen enligt bilden nedan.
- iii) Om du vill välja modell med endast kylning eller modell med värmepump, behöver du göra vissa justeringar i inställningen för shuntkontakt.
- iv) Sätt tillbaka övre och undre hölje. Haka fast de två övre klorna i deras respektive uttag och stäng den nedre delen.

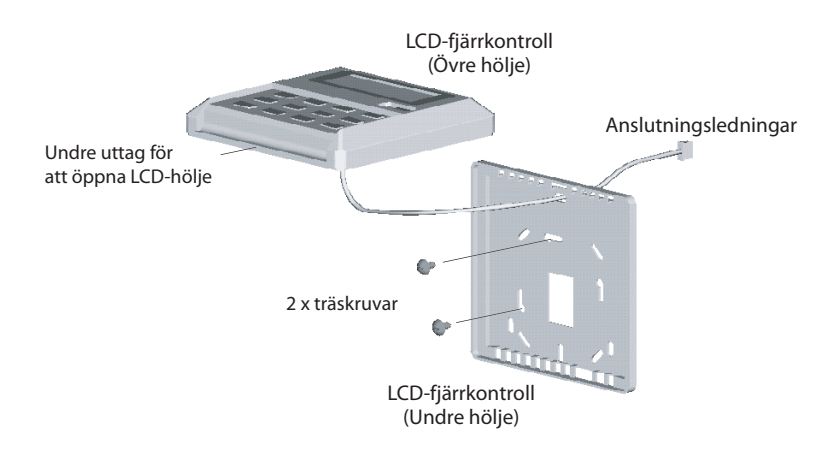

#### INSTÄLLNING FÖR SHUNTKONTAKT FÖR VAL AV MODELL

| JH  | JD  | Applikation       | Modell/kommentar          |
|-----|-----|-------------------|---------------------------|
| OFF | OFF | AUTO DETECT       | Beror på huvudkort        |
| OFF | SET | CW- och DX-system | Kylsystem (EC)            |
| SET | OFF | CW- och DX-system | Värmepump (HP)            |
| SET | SET | AUTO DETECT       | Automatisk värmepump (AP) |

AUTO DETECT är inte tillgängligt för kylt vattensystem (CW).

## ANTECKNINGAR

## **MEMO / ANTECKNINGAR**

- In the event that there is any conflict in the interpretation of this manual and any translation of the same in any language, the English version of this manual shall prevail.
- The manufacturer reserves the right to revise any of the specification and design contain herein at any time without prior notification.
- I händelse av konflikt i tolkningen av denna handbok och eventuella översättningar av den, ska den engelska versionen av denna handbok gälla.
- Tillverkaren förbehåller sig rätten att när som helst ändra någon av specifikationerna och utformningen som finns här, utan föregående meddelande.

#### DAIKIN EUROPE N.V.

Zandvoordestraat 300, B-8400 Oostende, Belgium

#### DAIKIN MIDDLE EAST AND AFRICA FZE

P.O.Box 18674, Jebel Ali Free Zone, Dubai-UAE Email: info@daikinmea.com Web: www.daikinmea.com

#### Importer for Turkey

DAIKIN ISITMA ve SOĞUTMA SISTEMLERI SAN TIC A.Ş.

Allianz Plaza-Kucukbakkalkoy Mah.Kayısdagi Cad.No:1 34750 Atasehir-ISTANBUL / TURKIYE

#### DAIKIN INDUSTRIES, LTD.

Head office: Umeda Center Bldg., 2-4-12, Nakazaki-Nishi, Kita-ku, Osaka, 530-8323 Japan

Tokyo office: JR Shinagawa East Bldg., 2-18-1, Konan, Minato-ku, Tokyo, 108-0075 Japan http://www.daikin.com/global/

#### DAIKIN MALAYSIA SDN. BHD.

Lot 60334, Persiaran Bukit Rahman Putra 3, Taman Perindustrian Bukit Rahman Putra, 47000 Sungai Buloh, Selangor Darul Ehsan, Malaysia.